Требования к версии системы: Для выполнения импорта/обновления необходимо наличие ADEM версии 8.1 и выше

## <u>Инструкция по выполнению экспорта технологического</u> <u>процесса (TII) в XML</u>

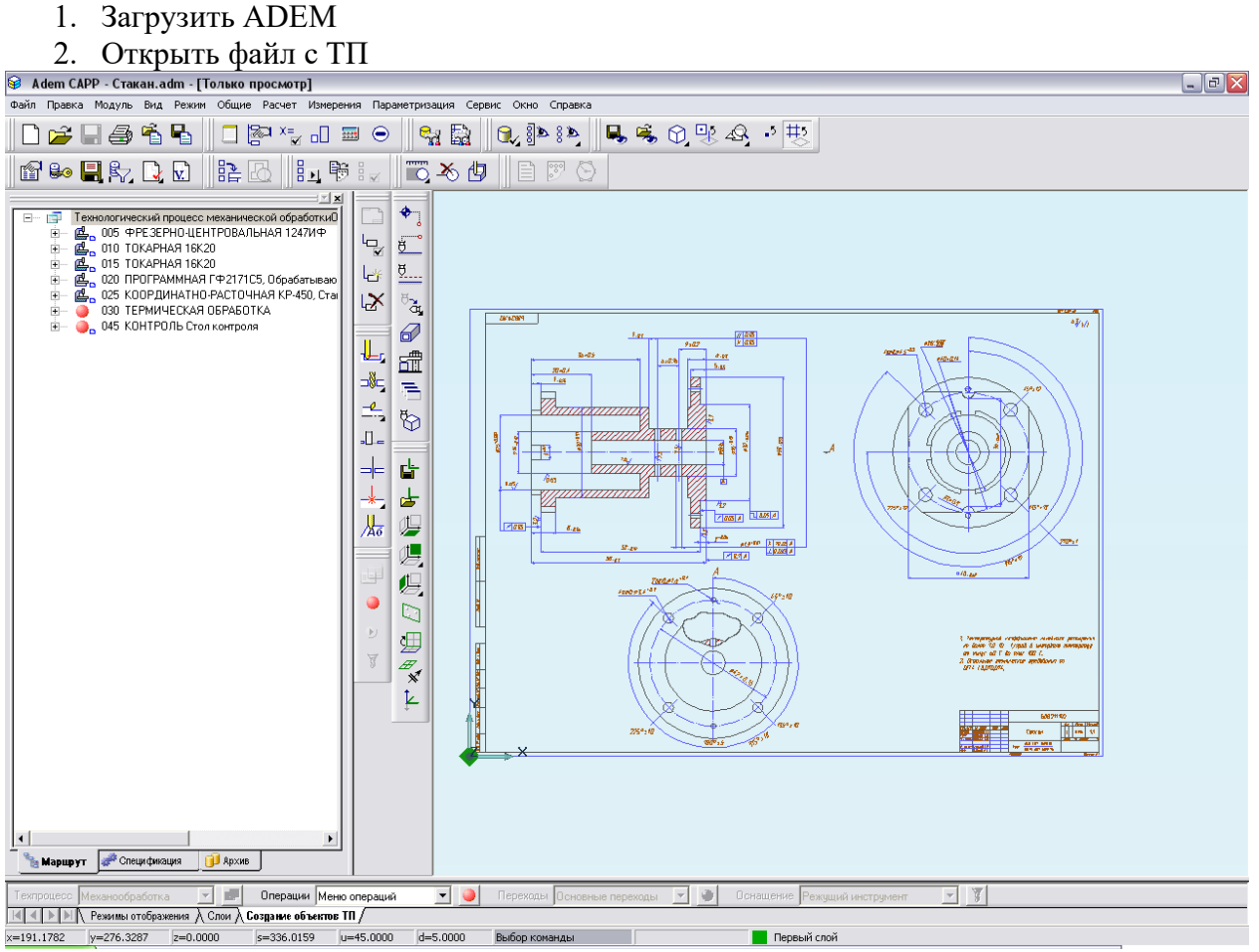

3. Выполнить меню «Файл – Сохранить маршрут как…». Выбрать место, задать имя файла, нажать «Сохранить».

| Сохранить                                                             | как                                                                                                    | ? 🗙                |
|-----------------------------------------------------------------------|----------------------------------------------------------------------------------------------------|--------------------|
| <u>П</u> апка:<br>Мой к<br>Мой к<br>Сетев<br>Gost_i<br>Show(<br>Wlx_x | Рабочий стол       ▼       ●       ●       ●       ●       ●       ●       ●       ●       ●       ●       ●       ●       ●       ●       ●       ●       ●       ●       ●       ●       ●       ●       ●       ●       ●       ●       ●       ●       ●       ●       ●       ●       ●       ●       ●       ●       ●       ●       ●       ●       ●       ●       ●       ●       ●       ●       ●       ●       ●       ●       ●       ●       ●       ●       ●       ●       ●       ●       ●       ●       ●       ●       ●       ●       ●       ●       ●       ●       ●       ●       ●       ●       ●       ●       ●       ●       ●       ●       ●       ●       ●       ●       ●       ●       ●       ●       ●       ●       ●       ●       ●       ●       ●       ●       ●       ●       ●       ●       ●       ●       ●       ●       ●       ●       ●       ●       ●       ●       ●       ●       ●       ●       ●       ●       ●       ● |                    |
| <u>И</u> мя файла:                                                    | Стакан.xml                                                                                                    | Со <u>х</u> ранить |
| <u>Т</u> ип файла:                                                    | XML Files (*.xml)                                                                                                    | Отмена             |

## Инструкция по выполнению импорта (обновления) ТП из XML 1. Загрузить АDEM 2. Открыть файл с ТП

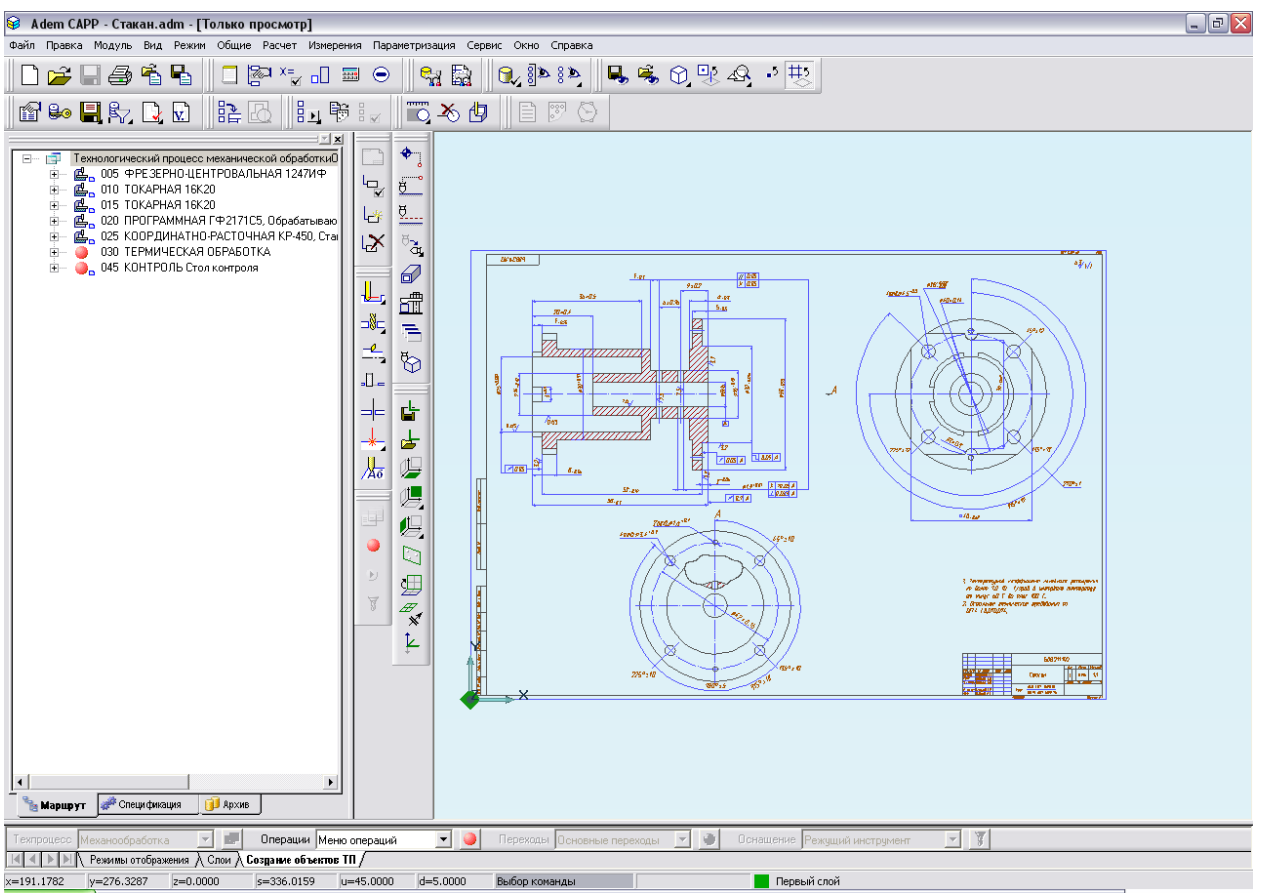

4. Встать на корневой элемент в дереве ТП («Общие данные»), нажать правую кнопку мыши, выполнить меню «Сервис – Импорт/обновление ТП из XML...». Выбрать файл, нажать «Открыть».

| Выбор файла                           |                                                                                                    |                                       |           | ? 🔀                       |
|---------------------------------------|----------------------------------------------------------------------------------------------------|---------------------------------------|-----------|---------------------------|
| <u>П</u> апка:                        | 🞯 Рабочий стол                                                                                                    | •                                     | ← 🛍 💣 🎟 - |                           |
| Недавние<br>документы<br>Рабочий стол | Недавние доку<br>Рабочий стол<br>Мои докумен<br>Мой компью<br>Ш Диск 3,5 ()<br>SYSTEM ((<br>DATA (D:))<br>()<br>DATA (D:)         | <br>нты<br>отер<br>А:)<br>С:)<br>(E:) |           |                           |
| Мои документы                         | <ul> <li>DATA (S:)</li> <li>Общие документы</li> <li>Мои документы</li> <li>Мои общие папки</li> <li>Сетевое окружение</li> </ul> |                                       |           |                           |
| <b>ур</b><br>Мой компьютер            | ☐ gost_2.503-9 ☐ showClipboar ☐ wlx_xbasevie                                                                                      | rd.do_files<br>w8.0.0749.rc2          |           |                           |
| <b>S</b>                              |                                                                                                    | [                                     |           |                           |
| Сетевое<br>окружение                  | <u>И</u> мя файла:<br><u>Т</u> ип файлов:                                                                                         | Стакан.xml<br> Файлы XML (*.xml)      | •<br>•    | <u>U</u> ткрыть<br>Отмена |

5. После сообщения об успешном окончании импорта/экспорта встаньте на корневой элемент в дереве ТП («Общие данные») и нажмите кнопку «F5».